# 初期 Wireless Services Module(WiSM)セット アップのトラブルシューティングと設定

### 内容

### 概要

このドキュメントでは、WiSM の初期設定を確認し、トラブルシューティングするために使用す るコマンドについて説明します。このドキュメントでは、Catalyst 6500 スーパバイザ エンジン 720(Sup720)が、このエンジンに装着されている WiSM モジュールと通信するように設定する ために必要な基本手順についても説明します。

## <u>前提条件</u>

#### <u>要件</u>

ワイヤレス LAN コントローラとその設定に関する基本知識と、スーパーバイザ 720 および EtherChannel リンク集約(LAG)などの機能が稼働する Cisco Catalyst 6500 スイッチに関する 基本知識を有していることを確認します。 その他には、このドキュメントに関する特別な要件は ありません。

#### <u>使用するコンポーネント</u>

このドキュメントの情報は、ネイティブCisco IOS<sup>®ソフトウェアリリース12.2(18)</sup>SXF2が稼働する Catalyst 6500 Supervisor Engine 720にインストールされたCisco WiSMモジュールに基づいてい ますが、このコマンドはSupervisor 72220 WiSMカード。

このドキュメントの情報は、特定のラボ環境にあるデバイスに基づいて作成されました。このド キュメントで使用するすべてのデバイスは、初期(デフォルト)設定の状態から起動しています 。対象のネットワークが実稼働中である場合には、どのようなコマンドについても、その潜在的 な影響について確実に理解しておく必要があります。 ドキュメント表記の詳細は、『シスコ テクニカル ティップスの表記法』を参照してください。

# <u>背景説明</u>

Cisco WiSM は、シスコ ワイヤレス LAN コントローラ ファミリの製品です。Cisco Aironet Lightweight アクセス ポイント、Cisco WCS、および Cisco Wireless Location Appliance と連携 し、ワイヤレス データ、音声、およびビデオ アプリケーションをサポートするセキュアなユニフ ァイド ワイヤレス ソリューションを提供します。

Cisco WiSMは、Cisco Catalyst 6500シリーズスイッチとCisco Catalyst 6500 Supervisor Engine 720にスムーズに統合できます。すべてのSupervisor Engine 720バージョンがサポートされています。また、WiSM は、Cisco IOS ソフトウェア リリース 12.2(18)SXF5 が稼働している Cisco 7600 ルータでもサポートされています。

次の表に、Cisco Catalyst 6500 で Cisco WiSM に対応しているスロットを示します。

| スロット  | 6503-E | 6504-E | 6506 | 6509 | 6513 |
|-------|--------|--------|------|------|------|
| 1-3   | Х      | Х      | Х    | Х    |      |
| 4     |        | Х      | Х    | Х    |      |
| 5-6   |        |        | Х    | Х    |      |
| 7-8   |        |        |      | Х    |      |
| 9 ミリ秒 |        |        |      | Х    | Х    |
| 10-13 |        |        |      |      | Х    |

注: Catalyst 6509スイッチシャーシは他のサービスモジュールをインストールしないと、最大 7つのCisco WiSMをサポートできます。Supervisor 720を搭載したCatalyst 6506は最大4つの Cisco WiSMをサポートできますWiSMサービス モジュールが 1 つ以上インストールされている場 合、シャーシがサポート可能なサービス モジュールの数は最大 4 個となります(WiSM を含む)。これらの最大設定には、冗長スーパーバイザは使用できません。

Cisco WiSM は、2 台の Cisco 4404 コントローラで構成されているため、IT 担当員は 1 つのモジ ュールに 2 つの個別コントローラがあることに注意する必要があります。1 つ目のコントローラ を WiSM-A カードとし、2 つ目のコントローラを WiSM-B カードとします。インターフェイスと IP アドレスの割り当ては、それぞれのカードで別々に考慮する必要があります。WiSM-A では 150 のアクセス ポイントを管理します。また、WiSM-B では別の 150 のアクセス ポイントを管 理します。これらのコントローラは、モビリティ グループで一緒にグループ化して、クラスタを 構成できます。

Cisco WiSM の各コントローラには複数の種類のインターフェイスがあり、そのうちの3つは事前定義タイプであり、セットアップの時点で存在し、設定される必要があります。

管理インターフェイス(事前定義、必須)

- AP マネージャ インターフェイス(事前定義、必須)
- •仮想インターフェイス(事前定義、必須)
- オペレータ定義インターフェイス(ユーザ定義)
- ・サービスポートインターフェイス(事前定義、必須)

各タイプのインターフェイスについての詳細は、『Cisco Wireless Services Module およびワイヤ

レスコントロールシステムの設定』を参照してください。

WiSM では、スーパバイザ エンジンと WiSM の同期にサービス ポートが使用されます。

### <u>スーパバイザ 720 と Cisco WiSM 間の通信の設定</u>

**注**:1 ~ 1000の範囲のVLANを含むWiSMトランクがあり、1 ~ 10のみを使用する場合は、次の コマンドを入力します。 *no wism module x controller y allowed-vlan 11-1000* 

Cisco WiSM コントローラをスロットに装着し、スーパーバイザによってこのコントローラが検 出されたら、スーパーバイザ エンジンで WiSM と通信するための設定が完了しています。

1. Catalyst WiSM のサービス ポートの DHCP スコープを作成します。

ip dhcp excluded-address 192.168.10.1 192.168.10.2
!
ip dhcp pool wism-service-port
network 192.168.10.0 255.255.255.0
default-router 192.168.10.1

あるいは、セッションを使用するか(session slot *X proc 1 または 2)またはコンソールを 直接使用して WiSM にアクセスし、スタティック IP アドレスを設定します(config Interface Address Service-Port)。*サービス ポートの IP アドレスが、ネットワーク内でル ーティング可能な IP アドレスではないことを確認してください。これは、サービス ポート の IP アドレスは Sup 720 と WiSM 間の通信専用であるためです。

 WiSM サービス ポート ゲートウェイを作成し、IP アドレスを割り当てます。Supervisor 720でVLANを作成します。このVLANはシャーシに対してローカルであり、Supervisorのギ ガビットインターフェイスとCisco WiSMのサービスポートを介したCisco WiSMとCatalyst Supervisor 720間の通信にに使用されます。

interface Vlan192
Description WiSM Service Port Gateway or Management Interface on CAT6K
ip address 192.168.10.1 255.255.255.0

**注**:Cat6kに到達するには、ネットワーク管理VLANインターフェイスがすでに存在している 必要があります。

 WiSM サービス ポートを VLAN に割り当てます。VLAN 192 を使用してサービス ポートと 通信するようにこのコマンドを設定します。

wism service-vlan 192

**注**:wism service-wlan Xで定義されたVLANのインターフェイスVLANはコントローラと同 じシャーシ上にある必要があり、DHCPスコープはWiSMが接続されている同じシャーシ上 で定義されている必要があります。DHCP 割り当てが機能するためには、DHCP スコープを 定義するスイッチに interface vlan XX が必要です。

4. Cat6k で WiSM Management/AP マネージャ ゲートウェイ インターフェイスを作成します。次に設定例を示します。

interface vlan40
Description WiSM Management/AP-Manager Interface Gateway
ip address 40.1.1.1

**注:ソフトウェ**アリリース12.2(18)SXF5では、自動LAGポートで使用する新しいWiSMコマ ンドが導入されました(高い200の範囲)。 手順 5 と 6 の代わりにこれらのコマンドを使用 できます。非VSS環境では、wism module *<module/slot no> controller 1 native-vlan 40 wism module <module/slot no> controller 1 allowed-vlan native vlan id(40)、vlan id1、vlan2などを 発行します。*コマンドを発行します。VSS環境では、wism switch *<module/slot no> controller 1 native-vlan 40 wism switch <module/slot no> controller 1 allowed-vlan native vlan id(40)、vlan id1、vlan2..* コマンドを発行します。このコマンドを入力した後、サービスが一 時的に中断することがあります(およそ ping 2 回分)。次のコマンドを入力して、インタ ーフェイスの QoS trust を設定します。

wism module <module/slot no> controller 1 qos-trust dscp

5. Cat6k で dot1q トランキング、trust dscp、およびネイティブ VLAN を使用して 2 ポート チャネル インターフェイスを作成します。これにより、管理ポートからのタグなしパケットが許可されます。Cisco WiSM の 2 つの独立コントローラのための 2 つのポートチャネル インターフェイスを作成し、ネイティブ インターフェイスとして VLAN 40 を割り当てます。

interface Port-channelX
switchport trunk encapsulation dot1q
switchport trunk native vlan 40
switchport mode trunk
mls gos trust dscp
spanning-tree portfast trunk

同様に、WiSM の他のコントローラのために別のポート チャネル インターフェイスを作成 します。

6. WiSM コントローラ 1 と 2 のインターフェイスを設定します。最初にスーパーバイザによっ て Cisco WiSM コントローラが検出されるとすぐに、8 つのギガビット インターフェイスが 作成されます。これは *Gig<モジュールが装着されているスロットの番号>/1 ~ Gig<スロッ ト番号>/8* です。VLAN 40 をネイティブ VLAN として使用して、これらのギガビット イン ターフェイスをトランク ポートとして設定します。Cisco WiSM を設定するときに、ネイテ ィブ VLAN がタグ付けされていないことを確認します。この設定例を示します。 router(config)# interface range gigabitEthernet

or
router(config)# interface range gigabitEthernet

switchport trunk encapsulation dot1q
switchport trunk native vlan 40
switchport mode trunk
mls qos trust dscp
spanning-tree portfast trunk
channel-group mode on

注:Cisco IOSソフトウェアリリース12.2.33SXIが稼働するスイッチにWiSMがインストール されている場合、スイッチでポートチャネルを手動で定義し、ギガビットインターフェイス に適用しても機能しません。自動 lag を使用する必要があります。

### <u>確認手順</u>

ここでは、WiSM セットアップの検証に使用するコマンドについて説明します。

実行中のネイティブ(IOS)バージョンを確認するため、show version コマンドを発行します。

Router#show version Cisco Internetwork Operating System Software IOS (tm) s72033\_rp Software (s72033\_rp-ADVENTERPRISEK9\_WAN-M), Version 12.2(18)SXF5, RELEASE SOFTWARE (fc3) Technical Support: http://www.cisco.com/techsupport Copyright (c) 1986-2006 by cisco Systems, Inc. Compiled Sat 08-Jul-06 02:54 by kellythw Image text-base: 0x40101040, data-base: 0x42D88000 ROM: System Bootstrap, Version 12.2(14r)S1, RELEASE SOFTWARE (fc1) BOOTLDR: s72033\_rp Software (s72033\_rp-ADVENTERPRISEK9\_WAN-M), Version 12.2(18)SXF5, RELEASE SOFTWARE (fc3) ... skip ... cisco WS-C6503-E (R7000) processor (revision 1.1) with 458720K/65536K bytes of memory. Processor board ID FOX0920047A SR71000 CPU at 600Mhz, Implementation 0x504, Rev 1.2, 512KB L2 Cache Last reset from power-on SuperLAT software (copyright 1990 by Meridian Technology Corp). X.25 software, Version 3.0.0. Bridging software. TN3270 Emulation software. 3 Virtual Ethernet/IEEE 802.3 interfaces 20 Gigabit Ethernet/IEEE 802.3 interfaces 1917K bytes of non-volatile configuration memory. 8192K bytes of packet buffer memory. 65536K bytes of Flash internal SIMM (Sector size 512K). Configuration register is 0x2102 ─**注:**WiSMには、ネイティブIOSバージョン12.2(18)SXF2以降が稼働するスーパーバイザ 720が必要です。

 Cat6k にスーパーバイザ 720 と WiSM カードが装着されていることを確認するため、show module コマンドを実行します。

| Router#show module |                                  |        |          |          |                |           |        |             |        |         |          |
|--------------------|----------------------------------|--------|----------|----------|----------------|-----------|--------|-------------|--------|---------|----------|
| Mod                | Ports                            | Card   | Туре<br> |          |                |           |        | Model<br>   |        | Ser     | ial No.  |
| 1                  | 2 Supervisor Engine 720 (Active) |        |          |          | WS-SUP720-BASE |           |        | SAD0717003H |        |         |          |
| 3                  | 10                               | WiSM   | WLAN Sei | rvice Mo | odule          |           |        | WS-SVC-WIS  | SM-1-K | 9 SAD   | 09280AZU |
| Mod                | MAC ac                           | ddress | es<br>   |          |                | Hw        | Fw<br> |             | Sw<br> |         | Status   |
| 1                  | 000c                             | .ce63. | eb0c to  | 000c.ce  | e63.eb0:       | £ 2.1     | 7.7    | (1)         | 12.2(  | 18)SXF5 | Ok       |
| 3                  | 0030                             | .£274. | ae36 to  | 0030.f2  | 274.ae4        | 5 0.3     | 12.    | 2(14r)S5    | 12.2(  | 18)SXF5 | Ok       |
| Mod                | Sub-N                            | Module |          |          | Mode           | el<br>    |        | Serial      |        | Hw<br>  | Status   |
| 1                  | Polic                            | cy Fea | ture Ca  | rd 3     | WS-1           | F6K-PFC3A |        | SAD0719     | 902DP  | 1.1     | Ok       |
| 1                  | MSFC3                            | 3 Daug | hterboar | rd       | WS-            | SUP720    |        | SAD071      | 700L3  | 1.2     | Ok       |
| 3                  | Centi                            | ralize | d Forwa  | rding Ca | ard FAR        | FEL       |        | SAD0929     | 9038U  | 0.3     | Ok       |

Mod Online Diag Status

- 1 Pass
- 3 Pass

**注:スイ**ッチからのshow moduleコマンドの**出力に**は、10ポートのWISMが表示されます。 ただし、ポートチャネルの設定、port-channel1、およびport-channel2には8個のポートのみ が使用されます。他の2個のポートはサービスポートとして使用されます。

3. WiSM が装着されているスロットを確認するため、show wism status コマンドを発行します

。このコマンドの出力例を次に示します。

6503-E ではスロット 1 ~ 3 だけが機能します。6504 ~ 6506 ではスロット 1 ~ 4 だけが機 能します。6509 ではスロット 1 ~ 9 だけが機能します。6913 ではこれとは対照的に、スロ ット 9 ~ 13 だけが機能します。詳細については、『<u>WiSM のトラブルシューティングに関</u> <u>するFAQ(よくある質問)</u>』を参照してください。

4. Cat6k 側から WiSM のステータスを確認するには、show wism module *X controller Y status* コマンドを発行し、使用中の Oper-Up ポートと LAG ポートを確認します(LAG ポートを検 証します)。 サービス IP アドレスがないかどうかを確認するため、サービス VLAN の DHCP セットアップを検証します。あるいは、モジュールに対するセッションを使用するか (session slot *x proc 1 または 2)、またはコンソールを直接使用して WiSM にアクセスし* 、スタティック IP アドレスを確認します。

Router#show wism module 3 controller 1 status

| WiSM Controller 1 in Slot 3          |   |                     |
|--------------------------------------|---|---------------------|
| Operational Status of the Controller | : | Oper-Up             |
| Service VLAN                         | : | 250                 |
| Service Port                         | : | 9                   |
| Service Port Mac Address             | : | 0014.a9bd.d9a2      |
| Service IP Address                   | : | 172.16.158.142      |
| Management IP Address                | : | 140.1.3.10          |
| Software Version                     | : | 3.2.116.21          |
| Port Channel Number                  | : | 285                 |
| Allowed vlan list                    | : | 5,10,15,25,35,45,55 |
| Native VLAN ID                       | : | 5                   |
| WCP Keep Alive Missed                | : | 0                   |

5. WiSM および VLAN へのトランキングが定義されていることを確認するため、show interface trunk コマンドを発行します。このコマンドの出力例を次に示します。

PortModeEncapsulation Status Native vlanPo1on802.1q trunking 140Po2on802.1q trunking 140

6. 正しいロード バランシング アルゴリズム(config #port-channel load-balance src-dst-ip)を 検証するため、**show etherchannel load-balance コマンドを発行します。**このコマンドの出 力例を次に示します。

Router#show etherchannel load balance EtherChannel Load-Balancing Configuration: src-dst-ip

EtherChannel の正しいポートを確認するため、**show etherchannel load-balance コマンドを** 発行します。次に出力例を示します。

Router#show etherchannel summary Group Port-channel Protocol Ports 1 Pol(SU) - Gi3/1(P) Gi3/2(P) Gi3/3(P) Gi3/4(P) 2 Po2(SU) - Gi3/5(P) Gi3/6(P) Gi3/7(P) Gi3/8(P)

7. WiSM 側からステータスを確認するため、セッションを使用するか(session slot *x proc 1* 

*または2)、またはコンソールを直接使用して WiSM にアクセスし、*show interface summary (または [Controller] -> [Interfaces] - > [edit (management interface)]) で LAG ステ ータスを確認します。 [Physical Information] に「The interface is attached to a LAG.」と表 示されます。 次に例を示します。 (WiSM-slot3-1) > show interface summary

Interface Name Port Vlan Id IP Address Type Ap Mgr ap-manager LAG untagged 192.168.3.9 Static Yes management LAG untagged 192.168.3.10 Static No

注:スイッチでCisco IOSソフトウェアリリース12.2.(18)SXF11、12.2.(33)SXH以降が稼働 していて、auto-LAGが設定されている場合、show runコマンドの出力にはWiSMのギガビッ トインターフェイスは表示されません。

# <u>関連情報</u>

- <u>Cisco ワイヤレス サービス モジュールと Wireless Control System の設定</u>
- ・WiSM トラブルシューティングに関する FAQ
- <u>Catalyst 6500 シリーズ WiSM から Catalyst 6500 シリーズ WLSM への移行ガイド</u>
- Catalyst 6500 シリーズ スイッチおよび Cisco 7600 シリーズ ルータ ワイヤレス サービス モ ジュールのインストールと検証に関する注意事項
- ・ ワイヤレス LAN コントローラ モジュール(WLCM)とワイヤレス サービス モジュール
   (WiSM)用のパスワード回復手順
- <u>Cisco Catalyst 6500 シリーズ無線サービス モジュール</u>
- Cisco ワイヤレス LAN コントローラ コンフィギュレーション ガイド、リリース 4.0
- <u>Wireless LAN Controller (WLC) に関する FAQ</u>
- ・ <u>ワイヤレス LAN コントローラと Lightweight アクセス ポイントの基本設定例</u>
- ・<u>テクニカル サポートとドキュメント Cisco Systems</u>